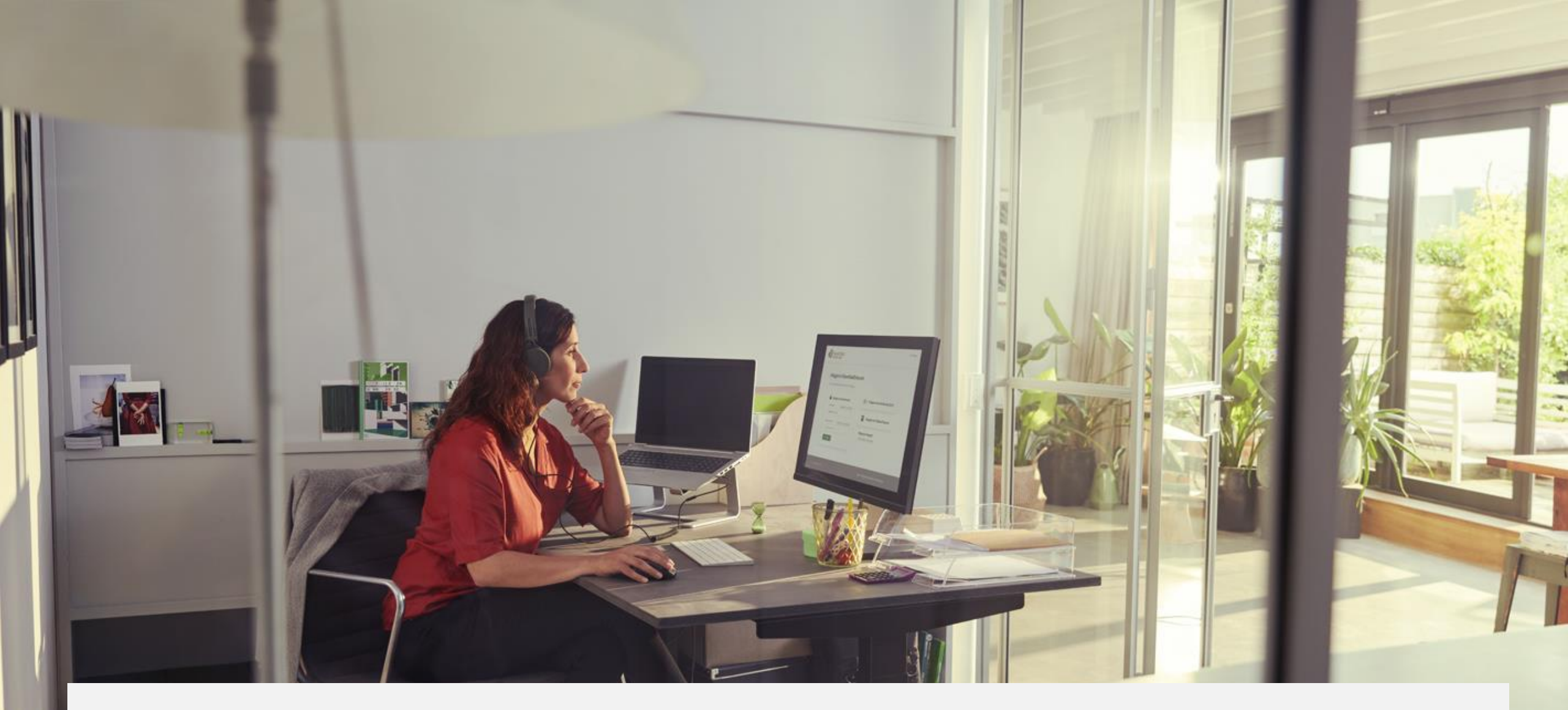

KlaverbladExtra.net | als bestaande gebruiker inloggen met digitaal paspoort

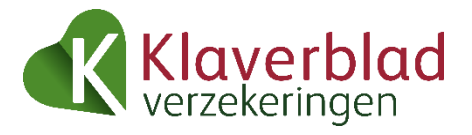

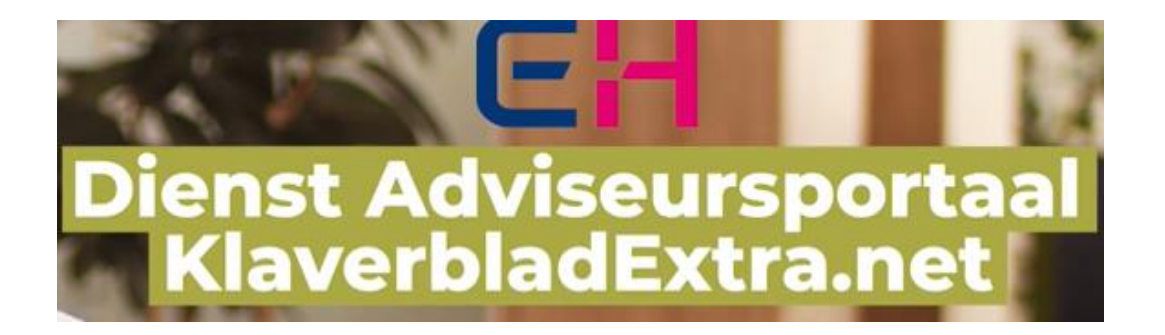

 De dienst adviseursportaal KlaverbladExtra.net moet aan uw eherkenningsprofiel zijn toegevoegd. Dit kan de beheerder van e-Herkenning binnen uw kantoor voor u regelen.

## eHerkenning account toevoegen

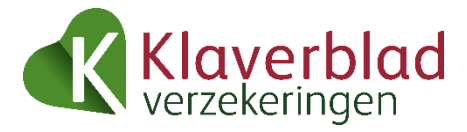

| Informatie                      | Samenwerken         | Contact met Klaverblad  |
|---------------------------------|---------------------|-------------------------|
| Nieuws                          | Overeenkomst        | Contact met de afdeling |
| Tarievenboek                    | KlaverbladExtra.net | Veelgestelde vragen     |
| IDD                             | Mijn account        | Bestellen drukwerk      |
| Prolongatiedata                 | Gebruikersbeheer    | Geef uw mening          |
| Bestandenmap                    |                     |                         |
| Webmodules                      |                     |                         |
| Adviseurzoeker op klaverblad.nl |                     |                         |

Selfservice portaal

KlaverbladExtra.net

Toon meer (+)

| E-mailadres                                                           | Tuncay@hotmail.com                     | Wijzigen    |
|-----------------------------------------------------------------------|----------------------------------------|-------------|
| Mobiele nummer                                                        | +31612345678                           | Wijzigen    |
| Wachtwoord                                                            | ********                               | Wijzigen    |
| Authenticator app                                                     | Actief                                 | Deactiveren |
|                                                                       |                                        |             |
| t <b>ste inlogactivi</b><br>KlaverbladExtra.ne                        | teit<br>t 12-06-2021                   | 15:21       |
| <b>tste inlogactivi</b> t<br>KlaverbladExtra.ne<br>KlaverbladExtra.ne | teit<br>et 12-06-2021<br>et 01-06-2021 | 15:21       |

14-12-2020

04:20

#### Gekoppelde accounts

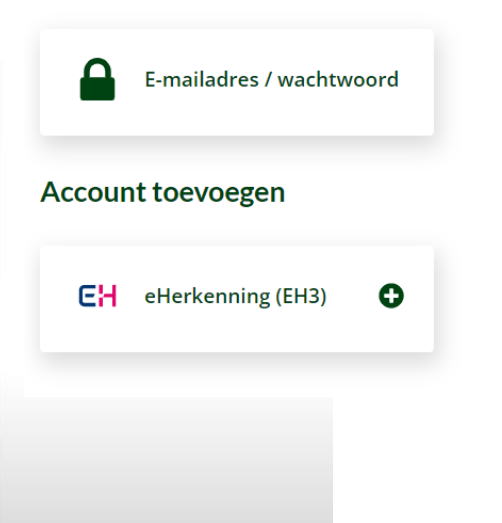

 Nadat u bent ingelogd in KlaverbladExtra.net gaat u onderaan naar 'Mijn account'.

- U komt dan in het selfservice portaal.
- Kies er voor om een eHerkenning account toe te voegen.

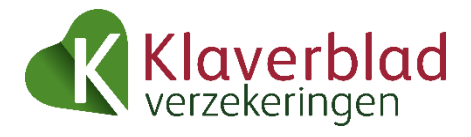

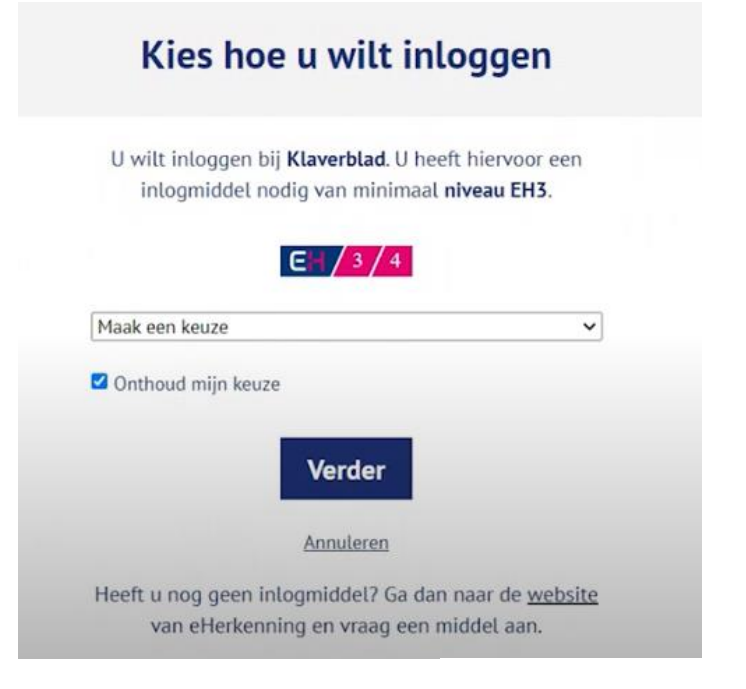

#### Gekoppelde accounts

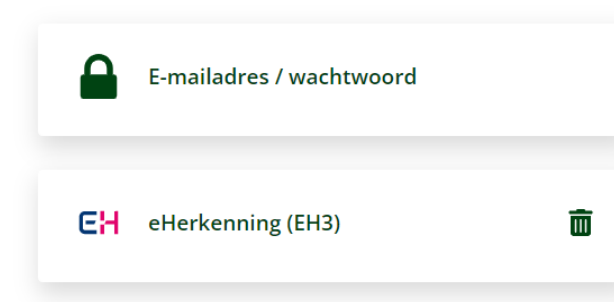

- Kies hier uw provider van e-Herkenning.
- Klik op 'Verder' en volg de instructies van de provider.

- Als dit is gelukt, dan staat e-Herkenning bij gekoppelde accounts.
- Vanaf nu kunt u veilig inloggen met e-Herkenning.

# Heeft u hulp nodig?

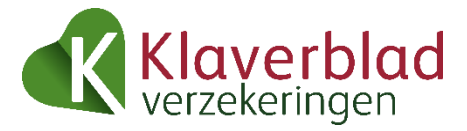

- Wilt u meer informatie over ons portaal? Uw rayon- of relatiemanager helpt u graag.
- Heeft u problemen met inloggen? Kijkt u dan op <u>www.klaverblad.nl</u> op de pagina <u>Voor adviseur</u>.

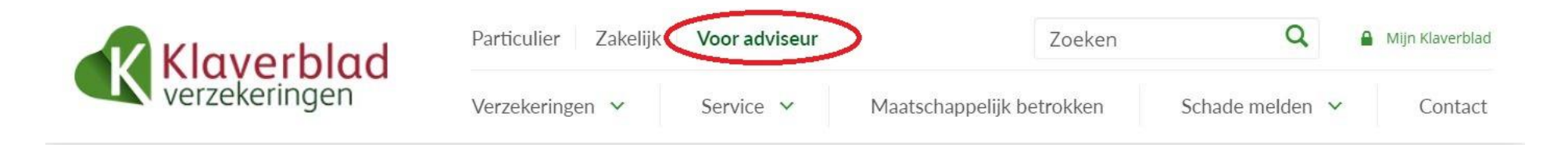

• Of stel uw vraag per mail via <u>relatiebeheer@klaverblad.nl</u> of bel naar <u>079 - 3 204 620</u>.

### Snelkoppeling

• Met de snelkoppeling: <u>extranet.klaverblad.nl</u> komt u gelijk uit op de inlogpagina van KlaverbladExtra.net.